# FMC에서 관리하는 보안 방화벽에 NAT 64 구성

## 목차

소개 <u>사전 요구 사항</u> <u>요구 사항</u> <u>사용되는 구성 요소</u> <u>구성</u> <u>네트워크 다이어그램</u> <u>네트워크 개체 구성</u> <u>IPv4/IPv6용 FTD의 인터페이스 구성</u> <u>기본 경로 구성</u> <u>NAT 정책 구성</u> <u>NAT 규칙 구성</u> 확인

## 소개

이 문서에서는 FMC(Fire Power Management Center)에서 관리하는 FTD(Firepower Threat Defense)에서 NAT64를 구성하는 방법에 대해 설명합니다.

## 사전 요구 사항

### 요구 사항

Cisco에서는 Secure Firewall Threat Defense 및 Secure Firewall Management Center에 대해 알고 있는 것이 좋습니다.

#### 사용되는 구성 요소

- Firepower Management Center 7.0.4
- Firepower Threat Defense 7.0.4

이 문서의 정보는 특정 랩 환경의 디바이스를 토대로 작성되었습니다. 이 문서에 사용된 모든 디바 이스는 초기화된(기본) 컨피그레이션으로 시작되었습니다. 현재 네트워크가 작동 중인 경우 모든 명령의 잠재적인 영향을 미리 숙지하시기 바랍니다.

## 구성

네트워크 다이어그램

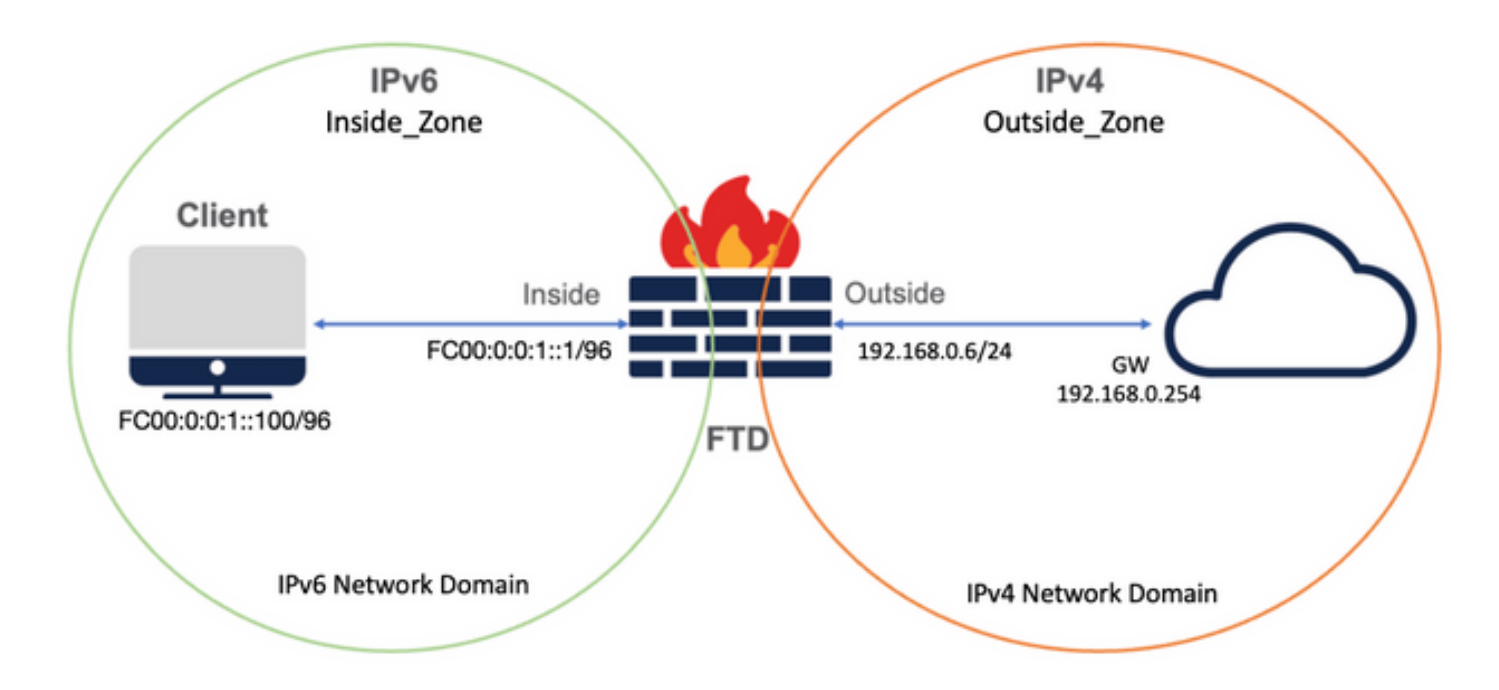

네트워크 개체 구성

• 내부 IPv6 클라이언트 서브넷을 참조하는 IPv6 네트워크 개체입니다.

FMC GUI에서 Objects(개체) > Object Management(개체 관리) > Select Network from left Menu(왼쪽 메뉴에서 네트워크 선택) > Add Network(네트워크 추가) > Add Object(개체 추가)로 이 동합니다.

예를 들어 네트워크 객체 Local\_IPv6\_subnet은 IPv6 서브넷 FC00:0:0:1::/96으로 생성됩니다.

| Edit Network Object                                                                           | 0           |
|-----------------------------------------------------------------------------------------------|-------------|
| Name Local_IPv6_subnet Description Network Host Range Network FC00:0:0:1::/96 Allow Overrides | O FQDN      |
|                                                                                               | Cancel Save |

• IPv6 클라이언트를 IPv4로 변환하는 IPv4 네트워크 개체

FMC GUI에서 Objects(개체) > Object Management(개체 관리) > Select Network from left Menu(왼쪽 메뉴에서 네트워크 선택) > Add Network(네트워크 추가) > Add Group(그룹 추가)으로 이동합니다.

예를 들어 네트워크 객체 6\_mapped\_to\_4는 IPv4 호스트 192.168.0.107로 생성됩니다.

IPv4에 매핑할 IPv6 호스트의 양에 따라 단일 객체 네트워크, 여러 IPv4가 있는 네트워크 그룹 또는 이그레스 인터페이스에 대한 NAT만 사용할 수 있습니다.

| New Network Group                                        | 0                                      |
|----------------------------------------------------------|----------------------------------------|
| Name<br>6_mapped_to_4<br>Description                     |                                        |
| Allow Overrides Available Networks C + Q. Search         | Selected Networks<br>Q, Search by name |
| 6_mapped_to_4<br>any_IPv4<br>Any_ipv6<br>google_dns_ipv4 | 192.168.0.107                          |
| google_dns_ipv4_group<br>google_dns_ipv6                 | Add                                    |
|                                                          | Cascal                                 |

• 인터넷에서 외부 IPv4 호스트를 참조하기 위한 IPv4 네트워크 개체입니다.

FMC GUI에서 Objects(개체) > Object Management(개체 관리) > Select Network from left Menu(왼쪽 메뉴에서 네트워크 선택) > Add Network(네트워크 추가) > Add Object(개체 추가)로 이 동합니다.

예를 들어 네트워크 객체 Any\_IPv4는 IPv4 서브넷 0.0.0.0/0으로 생성됩니다.

| New Network Object                                                   | 0           |
|----------------------------------------------------------------------|-------------|
| Name Any_IPv4 Description Network O Host O Range O Network 0.0.0.0/0 | ○ FQDN      |
| Allow Overrides                                                      |             |
|                                                                      | Cancel Save |

• 외부 IPv4 호스트를 IPv6 도메인으로 변환하는 IPv6 네트워크 개체

FMC GUI에서 Objects(개체) > Object Management(개체 관리) > Select Network from left Menu(왼쪽 메뉴에서 네트워크 선택) > Add Network(네트워크 추가) > Add Object(개체 추가)로 이 동합니다.

예를 들어 네트워크 객체 4\_mapped\_to\_6은 IPv6 서브넷 FC00:0:0:F::/96으로 생성됩니다.

| Edit Network Object                                                                       | 0           |
|-------------------------------------------------------------------------------------------|-------------|
| Name 4_mapped_to_6 Description Network Host Range Network fc00:0:0:f::/96 Allow Overrides | O FQDN      |
|                                                                                           | Cancel Save |

IPv4/IPv6용 FTD의 인터페이스 구성

Devices(디바이스) > Device Management(디바이스 관리) > Edit FTD(FTD 편집) > Interfaces(인터 페이스)로 이동하고 Inside(내부) 및 Outside(외부) 인터페이스를 구성합니다.

예:

인터페이스 이더넷 1/1

이름: Inside

보안 영역: Inside\_Zone

보안 영역이 생성되지 않은 경우 Security Zone(보안 영역) 드롭다운 메뉴 > New(새로 만들기)에 서 생성할 수 있습니다.

#### IPv6 주소: FC00:0:0:1::1/96

| Edit Physi    | cal Inter   | face     |          |                        |            | 0  |
|---------------|-------------|----------|----------|------------------------|------------|----|
| General       | IPv4        | IPv6     | Advanced | Hardware Configuration | FMC Access |    |
| Name:         |             |          |          |                        |            |    |
| inside        |             |          |          |                        |            |    |
| Enabled       |             |          |          |                        |            |    |
| Manager       | ment Only   |          |          |                        |            |    |
| Description:  |             |          |          |                        |            |    |
|               |             |          |          |                        |            |    |
| Mode:         |             |          |          |                        |            |    |
| None          |             |          | •        |                        |            |    |
| Security Zon  | e:          |          |          |                        |            |    |
| Inside_Zor    | e           |          | •        |                        |            |    |
| Interface ID: |             |          |          |                        |            |    |
| Ethernet1/    | 1           |          |          |                        |            |    |
| MTU:          |             |          |          |                        |            |    |
| 1500          |             |          |          |                        |            |    |
| (64 - 9198)   |             |          |          |                        |            |    |
| Propagate S   | ecurity Gro | oup Tag: |          |                        |            |    |
|               |             |          |          |                        | Cancel     | ОК |

| E | Edit Physical Interface   |                                                            |                                                                                        |     |          |                     |      |            | 0  |
|---|---------------------------|------------------------------------------------------------|----------------------------------------------------------------------------------------|-----|----------|---------------------|------|------------|----|
|   | General                   | IPv4                                                       | IPv6                                                                                   | Adv | anced    | Hardware Configurat | tion | FMC Access |    |
|   | Basic                     | Address                                                    | Prefix                                                                                 | es  | Settings |                     |      |            |    |
|   | L<br>Enable<br>Enable DHC | Enab<br>Enforce<br>ink-Local a<br>Autoconfig<br>DHCP for a | le IPV6:<br>EUI 64:<br>ddress:<br>uration:<br>address<br>config:<br>address<br>config: |     |          |                     | ]    |            |    |
|   |                           |                                                            |                                                                                        |     |          |                     |      | Cancel     | ОК |

| Edit Ph | /sical Inter | face     |                        |                |          | Θ             |
|---------|--------------|----------|------------------------|----------------|----------|---------------|
| Genera  | I IPv4       | IPv6     | Hardware Configuration | Manager Access | Advanced |               |
| Basic   | Address      | Prefixes | Settings               |                |          |               |
|         |              |          |                        |                |          | + Add Address |
| Addres  | s            |          |                        |                | EUI64    |               |
| FC00:0  | :0:1::1/96   |          |                        |                | false    | /1            |
|         |              |          |                        |                |          |               |
|         |              |          |                        |                |          |               |
|         |              |          |                        |                |          |               |
|         |              |          |                        |                |          |               |
|         |              |          |                        |                |          | Cancel        |

인터페이스 이더넷 1/2

이름: 외부

보안 영역: Outside\_Zone

보안 영역이 생성되지 않은 경우 보안 영역 드롭다운 메뉴 > 새로 만들기에서 생성할 수 있습니다

#### IPv4 주소: 192.168.0.106/24

| Edit Physi    | cal Inter   | face     |              |                        |            | 0   |
|---------------|-------------|----------|--------------|------------------------|------------|-----|
| General       | IPv4        | IPv6     | Advanced     | Hardware Configuration | FMC Access |     |
| Name:         |             |          |              |                        |            |     |
| Outside       |             |          |              |                        |            |     |
| Enabled       |             |          |              |                        |            |     |
| Manager       | ment Only   |          |              |                        |            |     |
| Description:  |             |          |              |                        |            |     |
|               |             |          |              |                        |            |     |
| Mode:         |             |          |              |                        |            |     |
| None          |             |          | •            |                        |            |     |
| Security Zon  | e:          |          |              |                        |            |     |
| Outside_Z     | one         |          | •            |                        |            |     |
| Interface ID: |             |          |              |                        |            |     |
| Ethernet1/    | 2           |          |              |                        |            |     |
| MTU:          |             |          |              |                        |            |     |
| 1500          |             |          |              |                        |            |     |
| (64 - 9198)   |             |          |              |                        |            |     |
| Propagate S   | ecurity Gro | oup Tag: | $\checkmark$ |                        |            |     |
|               |             |          |              |                        |            | 011 |
|               |             |          |              |                        | Cancel     | OK  |

| Edit Physi             | cal Inter   | face         |            |                        |            | 0  |
|------------------------|-------------|--------------|------------|------------------------|------------|----|
| General                | IPv4        | IPv6         | Advanced   | Hardware Configuration | FMC Access |    |
| IP Type:<br>Use Static | IP          |              | •          |                        |            |    |
| IP Address:            | 106/24      |              |            |                        |            |    |
| eg. 192.0.2.1/         | 255.255.255 | 5.128 or 19. | 2.0.2.1/25 |                        |            |    |
|                        |             |              |            |                        |            |    |
|                        |             |              |            |                        |            |    |
|                        |             |              |            |                        |            |    |
|                        |             |              |            |                        | Cancel     | ОК |

기본 경로 구성

Devices(디바이스) > Device Management(디바이스 관리) > Edit FTD(FTD 편집) > Routing(라우팅) > Static Routing(고정 라우팅) > Add Route(경로 추가)로 이동합니다.

예를 들어 게이트웨이 192.168.0.254를 사용하는 외부 인터페이스의 기본 고정 경로입니다.

|                                                           |                      |                           | 0.000 |
|-----------------------------------------------------------|----------------------|---------------------------|-------|
| Type:   IPv4                                              | ) IPv6               |                           |       |
| Interface*                                                |                      |                           |       |
| Outside                                                   | •                    |                           |       |
| (Interface starting with this ico                         | on 🚳 signifies it is | available for route leak) |       |
| Available Network C                                       | +                    | Selected Network          |       |
| Q Search                                                  | Ad                   | d any-ipv4                | Ì     |
| 6_mapped_to_4                                             |                      |                           |       |
| any-ipv4                                                  |                      |                           |       |
| any_IPv4                                                  |                      |                           |       |
| google_dns_ipv4                                           |                      |                           |       |
| google_dns_ipv4_group                                     |                      |                           |       |
| google_dns_ipv6_group                                     |                      |                           |       |
| Ensure that egress virtualroute<br>Gateway                | er has route to tha  | t destination             |       |
| 192.168.0.254                                             | • +                  |                           |       |
| Metric:                                                   |                      |                           |       |
| 1                                                         |                      |                           |       |
|                                                           |                      |                           |       |
| (1 - 254)                                                 |                      |                           |       |
| (1 - 254)<br>Tunneled: (Used only for                     | default Route)       |                           |       |
| (1 - 254)<br>Tunneled: (Used only for<br>Route Tracking:  | default Route)       |                           |       |
| (1 - 254)<br>Tunneled:  (Used only for<br>Route Tracking: | default Route)       |                           |       |

| Firewall Management<br>Devices / Secure Firewall Routing                    | Center Overview     | Analysis Policies Device | s Objects Integration      |               |          | Deploy Q | 🔮 🜣 🚳 admin 🕶 👶 SECURE |
|-----------------------------------------------------------------------------|---------------------|--------------------------|----------------------------|---------------|----------|----------|------------------------|
| FTD_LAB<br>Cisco Firepower 1010 Threat Defense<br>Device Routing Interfaces | Inline Sets DHCP SI | NMP                      |                            |               |          |          | Save Cancel            |
| Manage Virtual Routers                                                      |                     |                          |                            |               |          |          | + Add Route            |
| Global +                                                                    | Network +           | Interface                | Leaked from Virtual Router | Gateway       | Tunneled | Metric   | Tracked                |
| Virtual Router Properties                                                   | ▼ IPv4 Routes       |                          |                            |               |          |          |                        |
| ECMP<br>BED                                                                 | any-ipv4            | Outside                  | Global                     | 192.168.0.254 | false    | 1        | /1                     |
| OSPF                                                                        | ▼ IPv6 Routes       |                          |                            |               |          |          |                        |
| OSPFv3                                                                      |                     |                          |                            |               |          |          |                        |
| EIGRP                                                                       |                     |                          |                            |               |          |          |                        |
| ∨ BGP                                                                       |                     |                          |                            |               |          |          |                        |
| IPv4                                                                        |                     |                          |                            |               |          |          |                        |
| IPv6<br>Static Davida                                                       |                     |                          |                            |               |          |          |                        |
| SUBC HOUSE                                                                  |                     |                          |                            |               |          |          |                        |

#### NAT 정책 구성

FMC GUI에서 Devices(디바이스) > NAT(NAT) > New Policy(새 정책) > Threat Defense NAT로 이 동하고 NAT 정책을 생성합니다.

예를 들어, NAT 정책 FTD\_NAT\_Policy가 생성되어 테스트 FTD FTD\_LAB에 할당됩니다.

| New Policy                                                                                                | (           | 0 |
|----------------------------------------------------------------------------------------------------|-------------|---|
| Name: FTD_NAT_Policy Description: Targeted Devices Select devices to which you want to apply this policy. |             |   |
| Q. Search by name or value       Add to Policy         FTD_LAB       Add to Policy                        | FTD_LAB     |   |
|                                                                                                    | Cancel Save |   |

#### NAT 규칙 구성

아웃바운드 NAT.

FMC GUI에서 Devices(디바이스) > NAT > Select the NAT policy(NAT 정책 > Add Rule(규칙 추가 )을 선택하고 NAT 규칙을 만들어 Internal IPv6 네트워크를 외부 IPv4 풀로 변환합니다.

예를 들어 네트워크 객체 Local\_IPv6\_subnet은 네트워크 객체 6\_mapped\_to\_4로 동적으로 변환됩 니다.

NAT 규칙: 자동 NAT 규칙

유형: Dynamic

소스 인터페이스 개체: Inside\_Zone

### 대상 인터페이스 개체: Outside\_Zone

#### 원래 소스: Local\_IPv6\_subnet

#### 변환된 소스: 6\_mapped\_to\_4

| Edit NAT Rule                                                                                  |                          |     |                               | 0   |
|------------------------------------------------------------------------------------------------|--------------------------|-----|-------------------------------|-----|
| NAT Rule:<br>Auto NAT Rule  Type:<br>Dynamic Enable Interface Objects Translation PAT Pool Add | vanced                   |     |                               |     |
| Available Interface Objects C                                                                  | Source Interface Objects | (1) | Destination Interface Objects | (1) |
| Group_Inside<br>Group_Outside<br>Inside_Zone<br>Outside_Zone                                   | Inside_Zone              |     | Outside_2one                  |     |
|                                                                                                |                          |     | Cancel                        | ОК  |

| Edit NAT Rule                                                                             |                   |                                              | 0      |
|-------------------------------------------------------------------------------------------|-------------------|----------------------------------------------|--------|
| NAT Rule:<br>Auto NAT Rule<br>Type:<br>Dynamic<br>Enable<br>Interface Objects Translation | PAT Pool Advanced |                                              |        |
| Original Packet<br>Original Source:*<br>Local_IPv6_subnet<br>Original Port:<br>TCP        | -) +              | Translated Packet Translated Source: Address | +      |
|                                                                                           |                   |                                              | Cancel |

인바운드 NAT.

FMC GUI에서 Devices(디바이스) > NAT > Select the NAT policy(NAT 정책 > Add Rule(규칙 추가)을 선택하고 외부 IPv4 트래픽을 Internal IPv6 네트워크 풀로 변환하는 NAT 규칙을 만듭니다. 이렇게 하면 로컬 IPv6 서브넷과의 내부 통신이 가능합니다.

또한 외부 DNS 서버의 회신을 A(IPv4)에서 AAAA(IPv6) 레코드로 변환할 수 있도록 이 규칙에서 DNS 재작성을 활성화합니다.

예를 들어, 외부 네트워크 Any\_IPv4는 4\_mapped\_to\_6 객체에 정의된 IPv6 서브넷 2100:6400::/96으로 정적으로 변환됩니다.

NAT 규칙: 자동 NAT 규칙

유형: 정적

소스 인터페이스 객체: Outside\_Zone

대상 인터페이스 개체: Inside\_Zone

원래 소스: Any\_IPv4

변환된 소스: 4\_mapped\_to\_6

#### 이 규칙과 일치하는 DNS 회신 변환: 예(사용 확인란)

| Edit NAT Rule                                                                                                    |                             |                          |     |                               | 0   |
|----------------------------------------------------------------------------------------------------|-----------------------------|--------------------------|-----|-------------------------------|-----|
| NAT Rule:<br>Auto NAT Rule<br>Type:<br>Static<br>Caller Content of Content of | ▼<br>▼<br>on PAT Pool Advan | ced                      |     |                               |     |
| Available Interface Objects C                                                                                                    |                             | Source Interface Objects | (1) | Destination Interface Objects | (1) |
| Group_Inside<br>Group_Outside<br>Inside_Zone<br>Outside_Zone                                                                                                    |                             | Outside_Zone             | •   | Inside_Zone                   | •   |
|                                                                                                    |                             |                          |     | Cancel                        | ОК  |

| Edit NAT Rule                                                                  |                             |                                                                               | 0      |
|--------------------------------------------------------------------------------|-----------------------------|-------------------------------------------------------------------------------|--------|
| NAT Rule:<br>Auto NAT Rule<br>Type:<br>Static<br>Interface Objects Translation | ▼<br>▼<br>PAT Pool Advanced |                                                                               |        |
| Original Packet Original Source:* any_IPv4 Original Port: TCP                  | • +<br>•                    | Translated Packet Translated Source: Address  4_mapped_to_6  Translated Port: | +      |
|                                                                                |                             |                                                                               | Cancel |

| <#ro | ot> |
|------|-----|
|------|-----|

확인

• 인터페이스 이름 및 IP 구성을 표시합니다.

# FTD에 변경 사항을 구축합니다.

| FTD       | _NAT_Policy     | <i>'</i> |                             |                                  |                     |                          |                      |                       |                            | Show Warnin            | igs Save    | Cancel      |
|-----------|-----------------|----------|-----------------------------|----------------------------------|---------------------|--------------------------|----------------------|-----------------------|----------------------------|------------------------|-------------|-------------|
| Enter D   | escription      |          |                             |                                  |                     |                          |                      |                       |                            |                        | Policy Assi | gnments (1) |
| Rules     |                 |          |                             |                                  |                     |                          |                      |                       |                            |                        |             |             |
| Filter by | Device Filter   | Rules    |                             |                                  |                     |                          |                      |                       |                            |                        | ×           | Add Rule    |
|           |                 |          |                             |                                  |                     | Original Packet          |                      |                       | Translated Packet          |                        |             |             |
|           | Direction       | Туре     | Source<br>Interface Objects | Destination<br>Interface Objects | Original<br>Sources | Original<br>Destinations | Original<br>Services | Translated<br>Sources | Translated<br>Destinations | Translated<br>Services | Options     |             |
| $\sim$ NA | AT Rules Before |          |                             |                                  |                     |                          |                      |                       |                            |                        |             |             |
|           |                 |          |                             |                                  |                     |                          |                      |                       |                            |                        |             |             |
| $\sim$ Au | ito NAT Rules   |          |                             |                                  |                     |                          |                      |                       |                            |                        |             |             |
| #         | *               | Static   | Outside_Zone                | Inside_Zone                      | any_IPv4            |                          |                      | 4_mapped_to_6         |                            |                        | Dns:true    | /1          |
| #         | ,×              | Dyna     | Inside_Zone                 | Outside_Zone                     | Local_IPv6_subnet   |                          |                      | 6_mapped_to_4         |                            |                        | Dns:false   | 11          |
| > NA      | AT Rules After  |          |                             |                                  |                     |                          |                      |                       |                            |                        |             |             |
|           |                 |          |                             |                                  |                     |                          |                      |                       |                            |                        |             |             |

| dit NAT Rule       |                 |                |          |
|--------------------|-----------------|----------------|----------|
| IAT Rule:          |                 |                |          |
| Auto NAT Rule      |                 | *              |          |
| Type:              |                 | _              |          |
| Static             |                 | *              |          |
| Enable             |                 |                |          |
| Interface Objects  | Translation     | PAT Pool       | Advanced |
| Translate DNS re   | plies that mate | ch this rule   |          |
| Fallthrough to Int | terface PAT(De  | stination Inte | erface)  |
| IPv6               |                 |                |          |
| Net to Net Mapp    | ing             |                |          |
| Do not proxy AR    | P on Destinatio | on Interface   |          |
| Perform Route L    | ookup for Dest  | ination Interf | ace      |
|                    |                 |                |          |
|                    |                 |                |          |
|                    |                 |                |          |
|                    |                 |                |          |
|                    |                 |                |          |
|                    |                 |                |          |
|                    |                 |                |          |
|                    |                 |                |          |
|                    |                 |                |          |
|                    |                 |                |          |
|                    |                 |                |          |
|                    |                 |                |          |
|                    |                 |                |          |

0

Interface Name Security Ethernet1/1 inside 0 Ethernet1/2 Outside 0

> show ipv6 interface brief

inside [up/up]
fe80::12b3:d6ff:fe20:eb48
fc00:0:0:1::1

> show ip

System IP Addresses: Interface Name IP address Subnet mask Ethernet1/2 Outside 192.168.0.106 255.255.255.0

• FTD 내부 인터페이스에서 클라이언트로의 IPv6 연결을 확인합니다.

IPv6 내부 호스트 IP fc00:0:0:1::100.

FTD 내부 인터페이스 fc00:0:0:1::1.

<#root>

> ping fc00:0:0:1::100

Please use 'CTRL+C' to cancel/abort...
Sending 5, 100-byte ICMP Echos to fc00:0:0:1::100, timeout is 2 seconds:
!!!!!
Success rate is 100 percent (5/5), round-trip min/avg/max = 1/1/1 ms

#### • FTD CLI에 NAT 컨피그레이션을 표시합니다.

#### <#root>

> show running-config nat
!
object network Local\_IPv6\_subnet
nat (inside,Outside) dynamic 6\_mapped\_to\_4
object network any\_IPv4
nat (Outside,inside) static 4\_mapped\_to\_6 dns

• 트래픽 캡처.

예를 들어 내부 IPv6 호스트 fc00:0:0:1::100에서 DNS 서버로 전송되는 캡처 트래픽은 fc00::f:0:0:ac10:a64 UDP 53입니다.

여기서 목적지 DNS 서버는 fc00::f:0:0:ac10:a64입니다. 마지막 32비트는 ac10:0a64입니다. 이 비 트는 172,16,10,100에 해당하는 옥텟과 옥텟이다. 방화벽 6-to-4는 IPv6 DNS 서버 fc00::f:0:0:ac10:a64를 동등한 IPv4 172.16.10.100으로 변환합니다.

<#root>

> capture test interface inside trace match udp host fc00:0:0:1::100 any6 eq 53 > show capture test 2 packets captured 1: 00:35:13.598052 fc00:0:0:1::100.61513 > fc00::f:0:0:ac10:a64.53: udp 2: 00:35:13.638882 fc00::f:0:0:ac10:a64.53 > fc00:0:0:1::100.61513: udp > show capture test packet-number 1 [...] Phase: 3 Type: UN-NAT Subtype: static Result: ALLOW Config: object network any\_IPv4 nat (Outside, inside) static 4\_mapped\_to\_6 dns Additional Information: NAT divert to egress interface Outside(vrfid:0) Untranslate fc00::f:0:0:ac10:a64/53 to 172.16.10.100/53 <<<< Destination NAT [...] Phase: 6 Type: NAT Subtype: Result: ALLOW Config: object network Local\_IPv6\_subnet nat (inside,Outside) dynamic 6\_mapped\_to\_4 Additional Information:

Dynamic translate fc00:0:0:1::100/61513 to 192.168.0.107/61513 <<<<<< Source NAT

> capture test2 interface Outside trace match udp any any eq 53

2 packets captured

1: 00:35:13.598152 192.168.0.107.61513 > 172.16.10.100.53: udp 2: 00:35:13.638782 172.16.10.100.53 > 192.168.0.107.61513: udp

이 번역에 관하여

Cisco는 전 세계 사용자에게 다양한 언어로 지원 콘텐츠를 제공하기 위해 기계 번역 기술과 수작업 번역을 병행하여 이 문서를 번역했습니다. 아무리 품질이 높은 기계 번역이라도 전문 번역가의 번 역 결과물만큼 정확하지는 않습니다. Cisco Systems, Inc.는 이 같은 번역에 대해 어떠한 책임도 지지 않으며 항상 원본 영문 문서(링크 제공됨)를 참조할 것을 권장합니다.